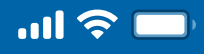

#### User Guide

### How to Create New Recovery QR Code via Woori WON Cambodia

Step 1 Open Woori WON Cambodia App

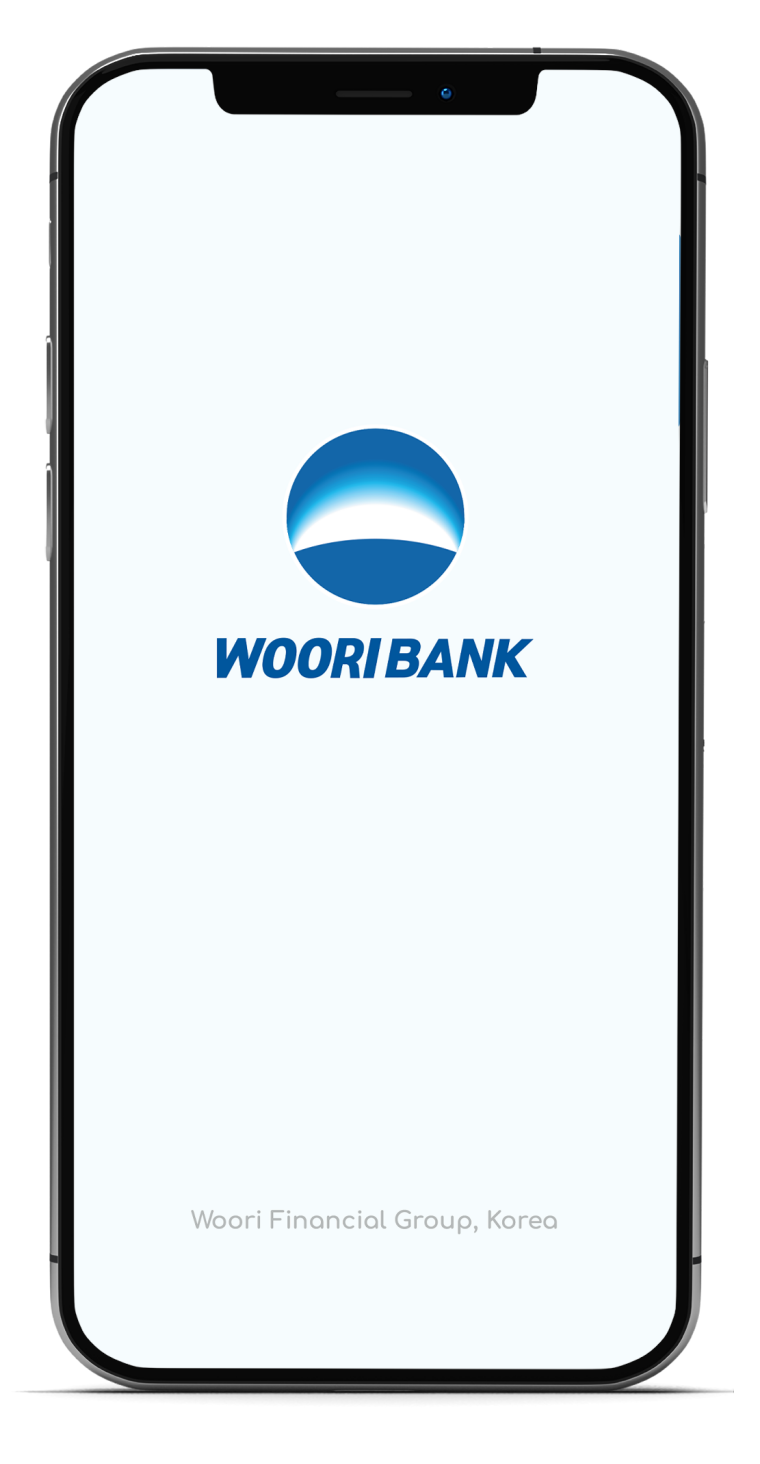

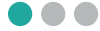

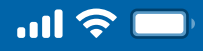

### User Guide

## How to Create New Recovery QR Code via Woori WON Cambodia

Step 2 Select "Self-Services"

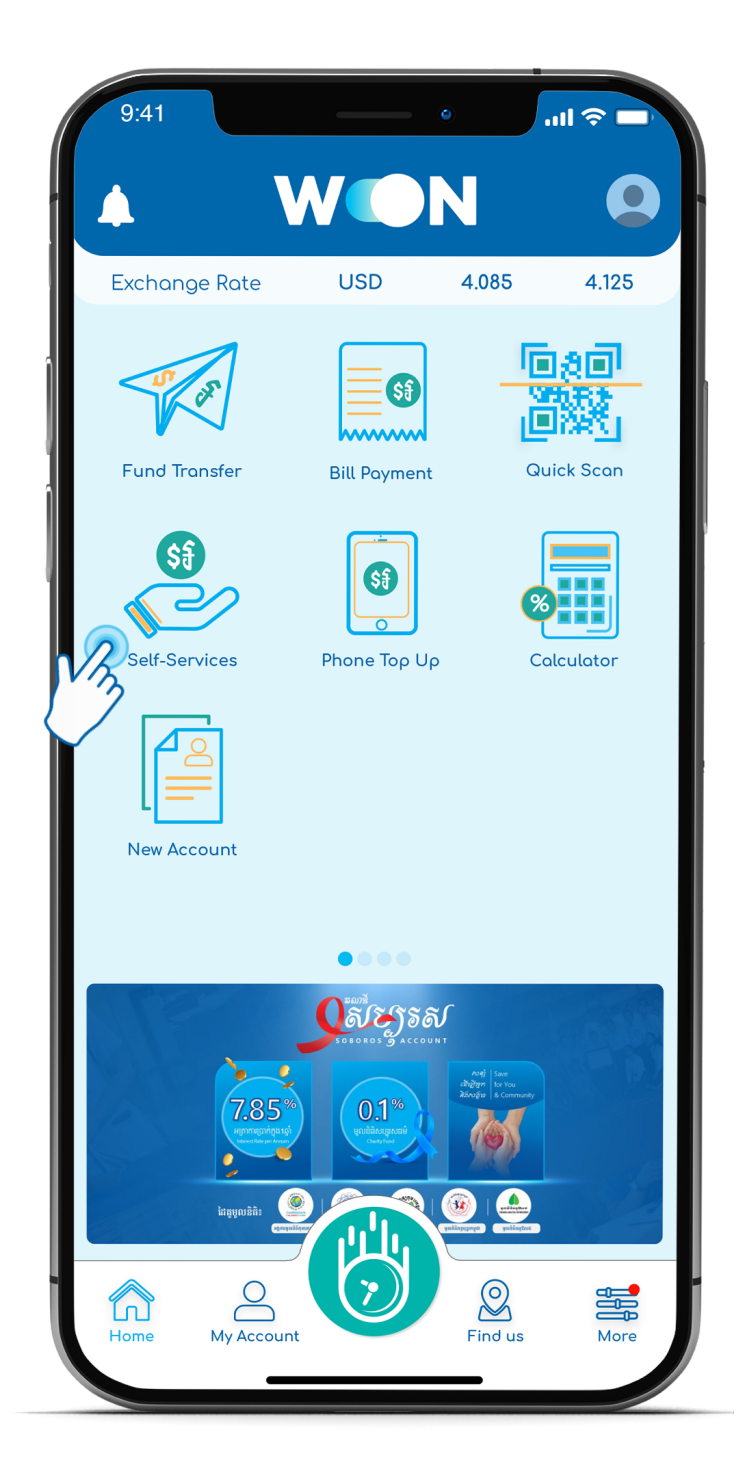

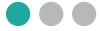

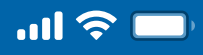

### User Guide

# How to Create New Recovery QR Code via Woori WON Cambodia

Step 3 Enter 4 digits PIN

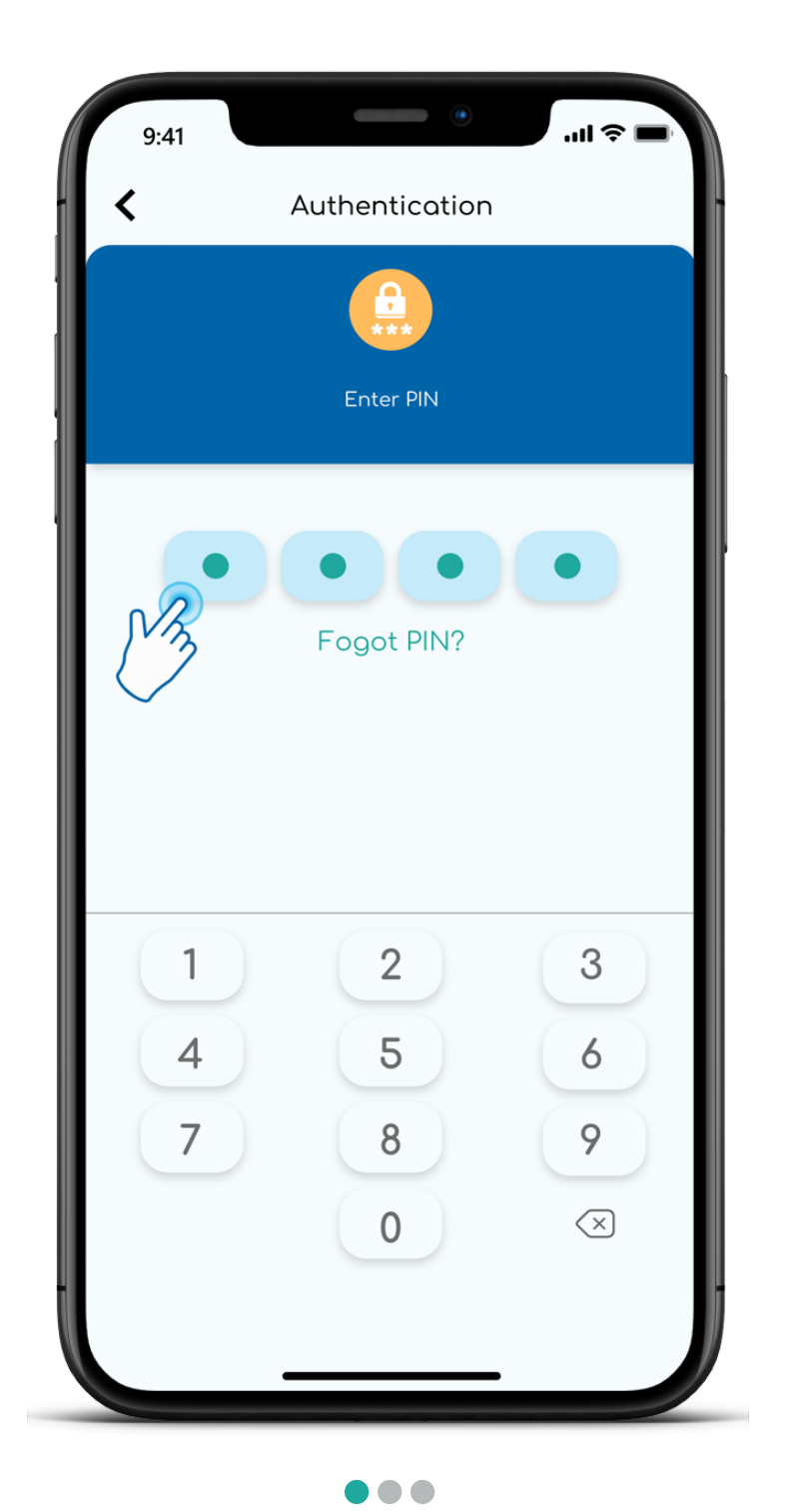

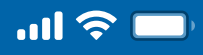

### User Guide

## How to Create New Recovery QR Code via Woori WON Cambodia

Step 4 Select "Bakong Wallet Service"

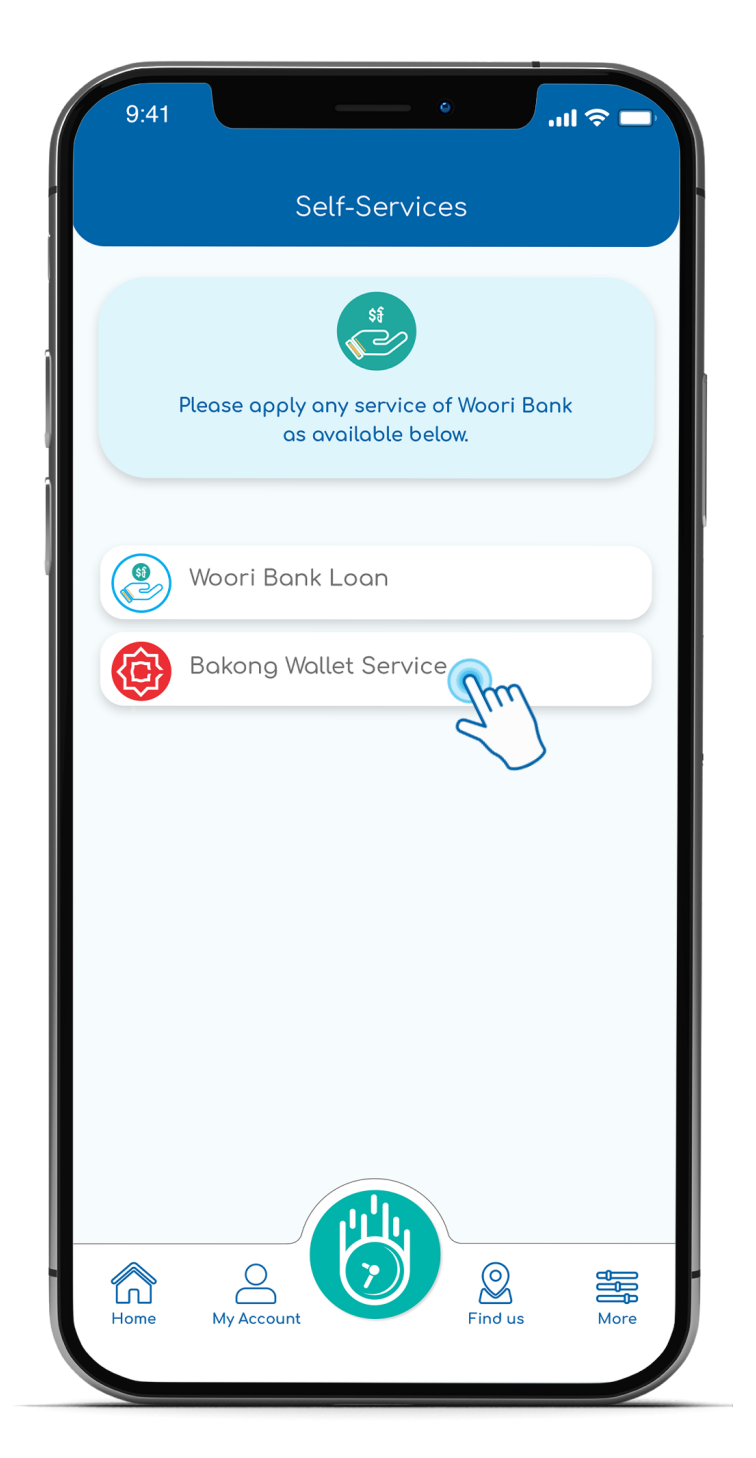

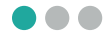

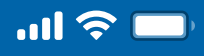

### User Guide

## How to Create New Recovery QR Code via Woori WON Cambodia

Step 5

Select "Create New Recovery QR Code"

| 9:41 | •                           | .ul 🗢 🗖 |
|------|-----------------------------|---------|
| <    | Bakong Wallet Service       |         |
|      | Register Account            |         |
| 0    | Restore Access              |         |
|      | Forgot Passcode or QR Code  |         |
| 0:0  | Create New Recovery QR Code | Im      |
|      |                             |         |
|      |                             |         |
|      |                             |         |
|      |                             |         |
|      |                             |         |
|      |                             |         |
|      |                             | ·       |
|      |                             |         |

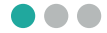

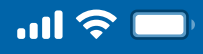

### User Guide

# How to Create New Recovery QR Code via Woori WON Cambodia

Step 6

Create or enter "Recovery Passcode"

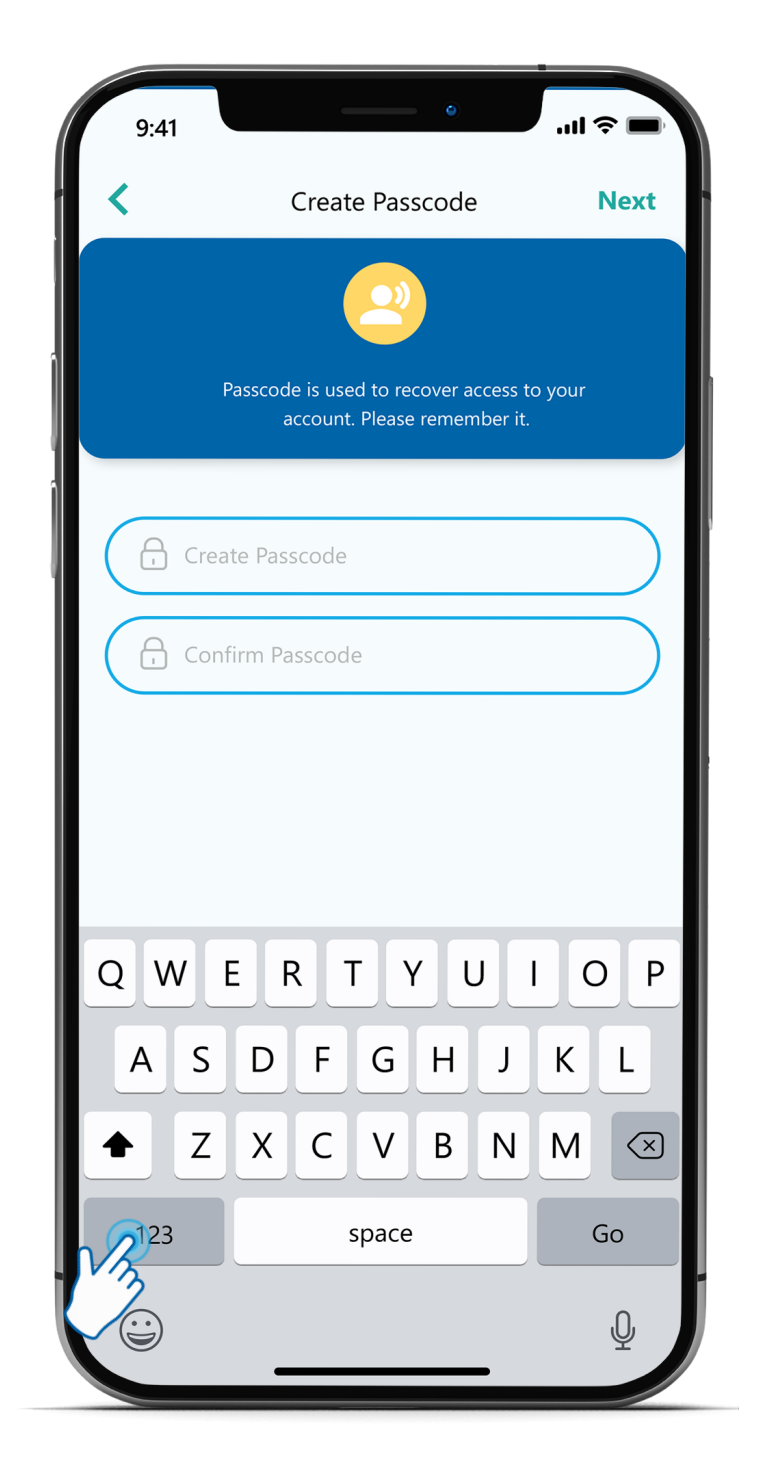

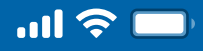

### User Guide

## How to Create New Recovery QR Code via Woori WON Cambodia

Step 7

Click on "Save"

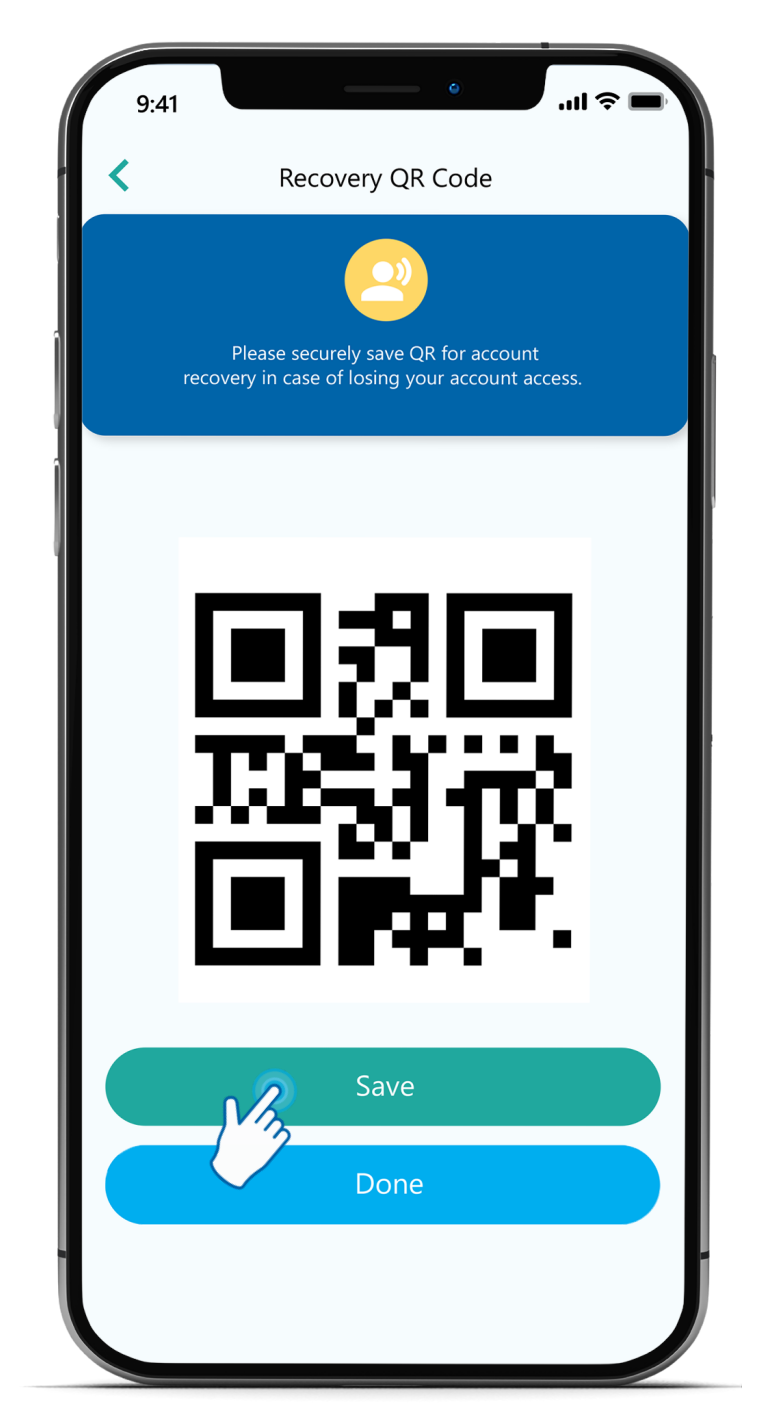

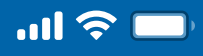

### User Guide

# How to Create New Recovery QR Code via Woori WON Cambodia

Step 7

#### Click on "Done"

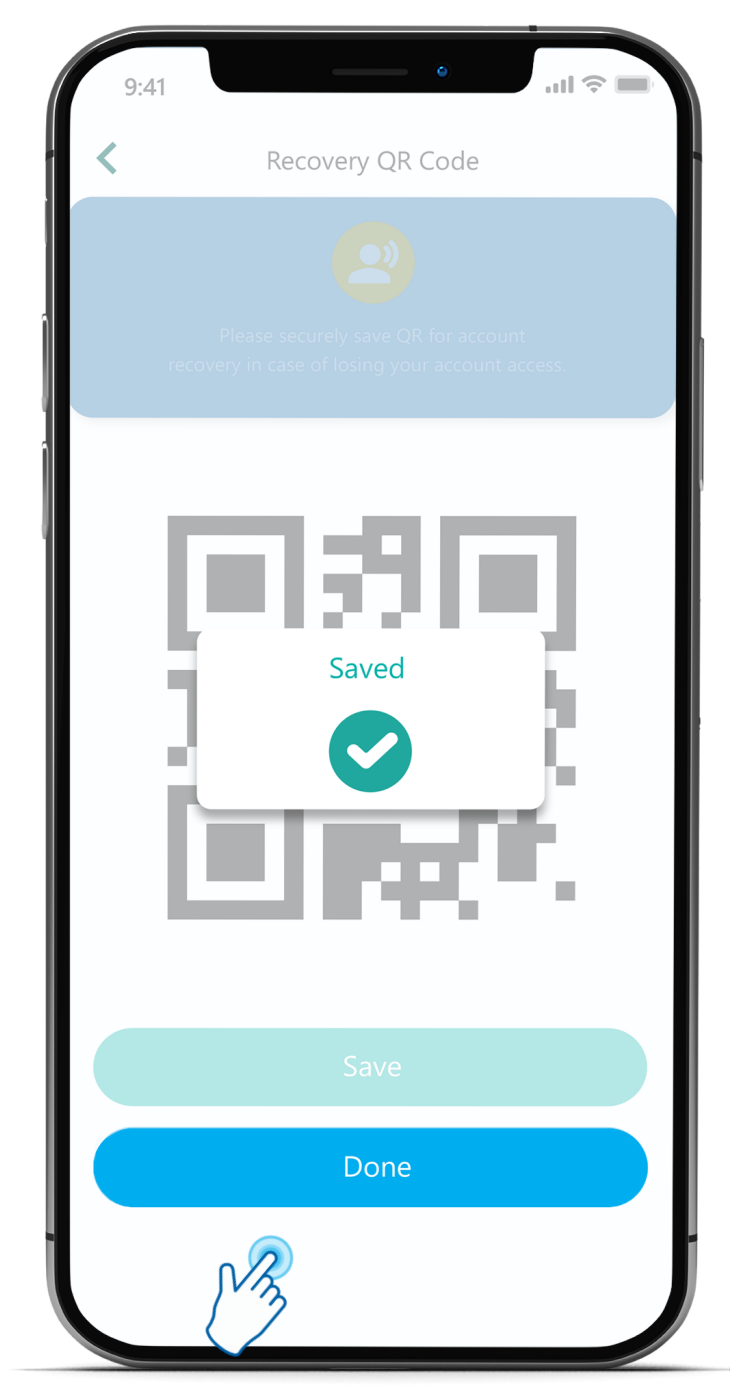

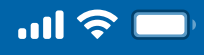

#### User Guide

### How to Create New Recovery QR Code via Woori WON Cambodia

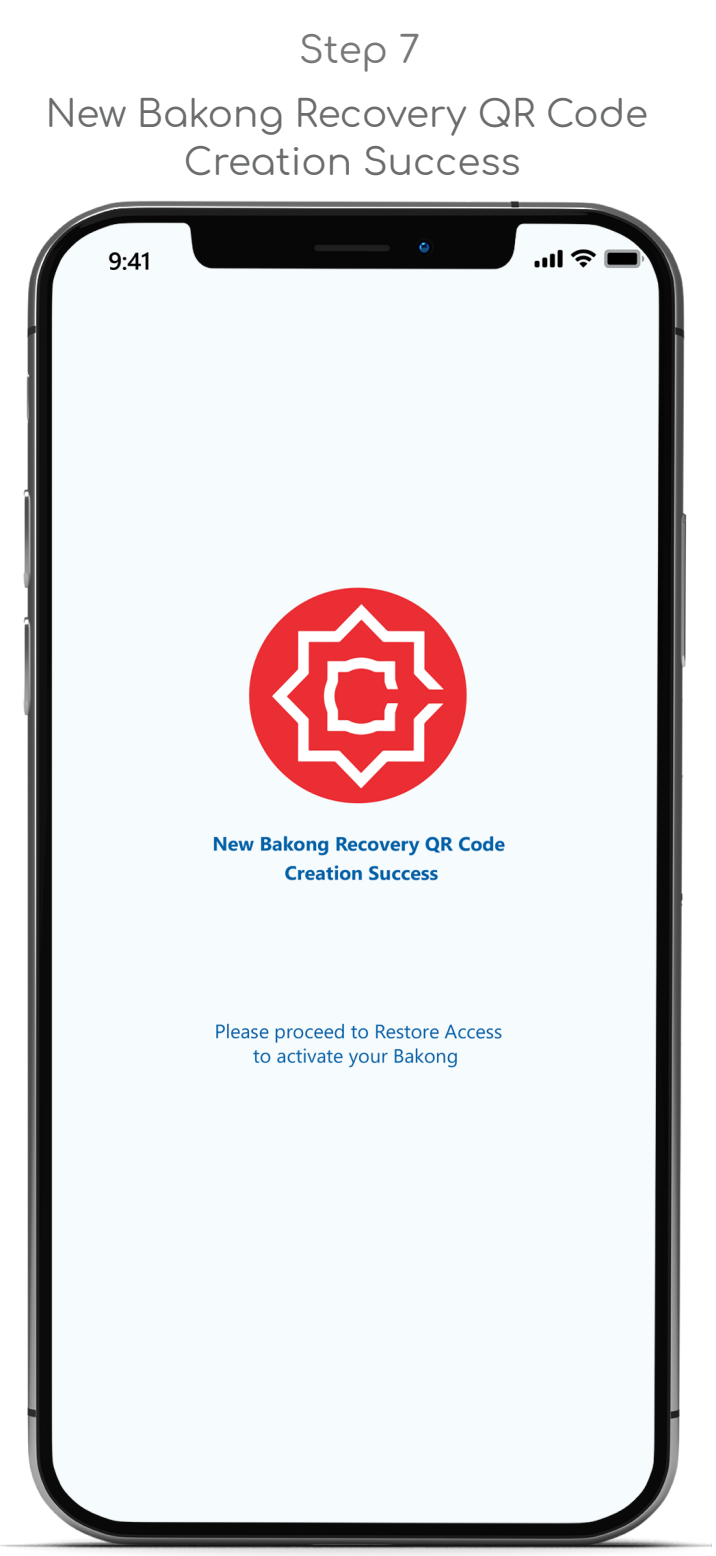

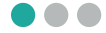